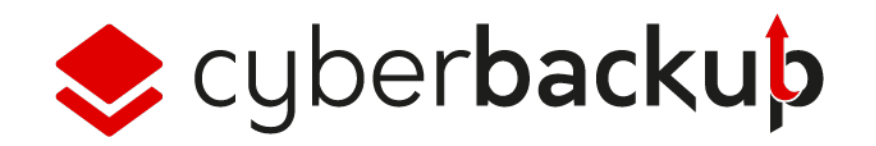

Guide de démarrage rapide

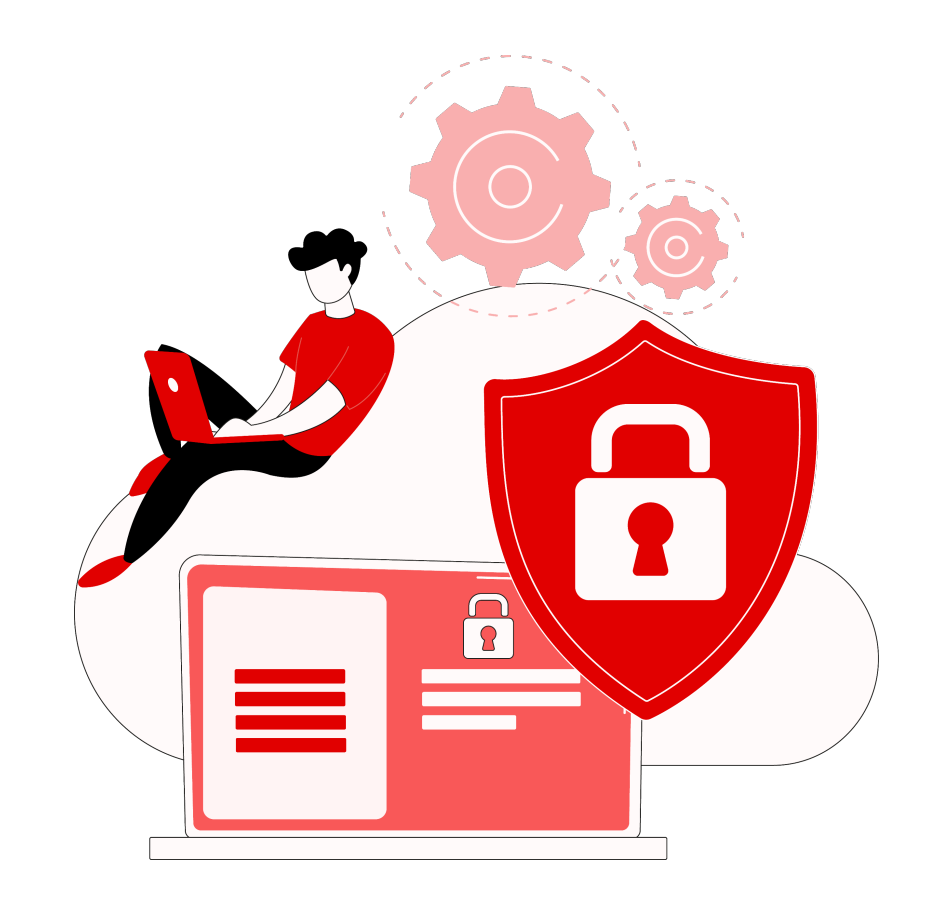

### Welcome

Vous êtes l'administrateur référent du système d'information de votre entreprise et vous avez la charge de la protection des données de vos utilisateurs.

Ce guide est fait pour vous, vous découvrirez ici les essentiels de la prise en main de votre compte administrateur, jusqu'à votre première restauration...

Bravo & Bienvenue à bord, vos données sont entre de bonnes mains 🤐

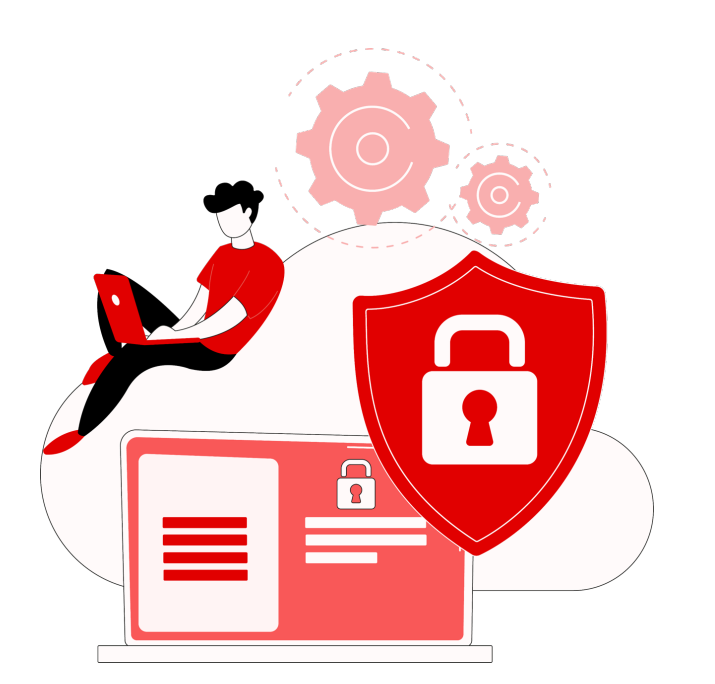

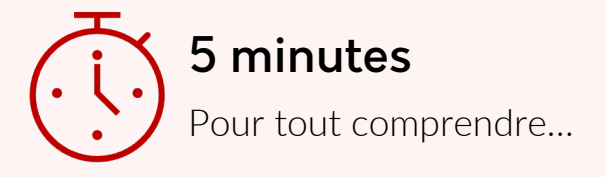

### Sommaire

1

Activer son compte administrateur 5 2

Créer les utilisateurs

Créer sa première sauvegarde Restaurer une sauvegarde 3

Installer son 1er agent de sauvegarde 7

Liens utiles...

4

Créer le plan de protection

8

Annexe Prérequis Parefeu

### 1 Ma première connexion Administrateur

Après réception du mail d'activation (il se cache parfois dans vos courriers indésirables ☺), il vous suffit de cliquer sur « Activer votre compte »...

Vous serez redirigé automatiquement sur votre plateforme Cyberbackup et devrez définir le mot de passe de votre compte administrateur.

Le tour est joué ! Conservez précieusement votre ID et sésame de connexion.

Votre plateforme cyber.backup.unyc.io est désormais accessible

| cyberbackup                                             |                                                                    |
|---------------------------------------------------------|--------------------------------------------------------------------|
|                                                         |                                                                    |
| Activer                                                 | le compte                                                          |
| Bonjour client admin,                                   |                                                                    |
| un compte a été créé pour vous.                         |                                                                    |
| Votre ID : Client_administrate                          | ur                                                                 |
| Veuillez activer votre compte en o                      | cliquant sur le bouton ci-dessous.                                 |
| Active                                                  | r le compte                                                        |
| Cordialement.                                           |                                                                    |
| Pour toute question compléme<br>veuillez visiter https: | ntaire ou si vous avez besoin d'aide,<br>//www.unyc.io/ressources/ |
|                                                         |                                                                    |
|                                                         | Activer le compte<br>Client_Administrateur                         |
|                                                         |                                                                    |

#### | Cyberbackup – Créer les utilisateurs

# **2** Création des utilisateurs

Maintenant que vous disposez de votre **accès administrateur**. **Il est temps de créer vos utilisateurs :** 

- Rendez vous dans la section « Gérer le compte » puis utilisateurs.
- Cliquez sur « + Nouveau »
- Complétez les infos utilisateurs

**Chaque utilisateur doit disposer d'un « rôle »** (tous les détails des permissions permettant de réaliser des actions précises ... <u>plus d'infos</u>)

- Utilisateur
- Administrateur en lecture seule
- Administrateur
- Opérateur de restauration

Une fois vos utilisateurs déclarés, il ne reste plus qu'a leur associer des périphériques et les plans de protection adéquates.

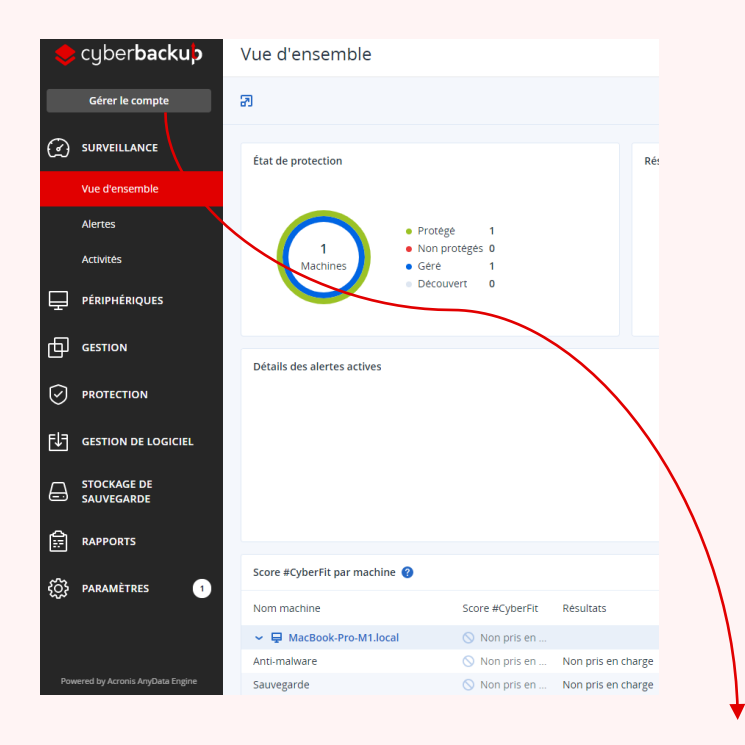

| ß                                | Support                          |                       |         |                  |               |                             |        | + Nouveau | Q | 88 (?) | 0 |
|----------------------------------|----------------------------------|-----------------------|---------|------------------|---------------|-----------------------------|--------|-----------|---|--------|---|
| $\textcircled{\label{eq:alpha}}$ | SURVEILLANCE                     | Cyber Protect         |         |                  |               |                             |        |           |   |        | ٢ |
| ሔ                                | UNITĖS                           | Protection            |         |                  |               |                             |        |           |   |        |   |
| 6                                | DIRIGEANT(E)S DE<br>L'ENTREPRISE | Nom 🕇                 | État    | Statut 2FA       | Connexion     | Rôles                       | Totaux |           |   |        |   |
|                                  | Utilisateurs                     |                       |         |                  |               |                             | 0      |           |   |        |   |
| ക                                | DADDODTS                         | A Hadrien DEVALLEZ    | Actif   | Configuration re | hdevallez_sup | Administrateur d'entreprise | 0      |           |   |        |   |
| •                                | KAPONIJ                          | A Mickael CORMIER Moi | 🥝 Actif | 🥝 Configure      | supportunyc_a | Administrateur d'entreprise | 1      |           |   |        |   |
| ŝ                                | PARAMÈTRES                       | Remi ALEXANDRE        | Inactif | Configuration re | Remiunyc      | Administrateur d'entreprise | 0      |           |   |        |   |
|                                  |                                  |                       |         |                  |               |                             |        |           |   |        |   |
|                                  | cyber <b>backuþ</b>              |                       |         |                  |               |                             |        |           |   |        |   |
| Power                            | red by Acronis AnyData Engine    |                       |         |                  |               |                             |        |           |   |        |   |

# **3** Premiers pas depuis un périphérique utilisateur

#### Nous y sommes !

Vous allez déployer votre 1er agent de sauvegarde sur un poste utilisateur.

#### Que faire :

- Ouvrir la machine client en mode administrateur
- Se rendre sur le portail <u>cyber.backup.unyc.io</u> et se connecter avec son compte admin.
- Depuis la section vue d'ensemble, cliquez sur « Ajouter des périphériques », Téléchargez et installez l'agent pour le poste client (Mac ou Windows)
- Une fois terminé, le programme d'installation vous demandera d'enregistrer le poste de travail... Suivez le guide
- Il vous reste à associer le périphérique au bon utilisateur depuis le menu périphérique

Votre poste client est opérationnel 👍

#### **UNYC** Rejoignez l'aventure

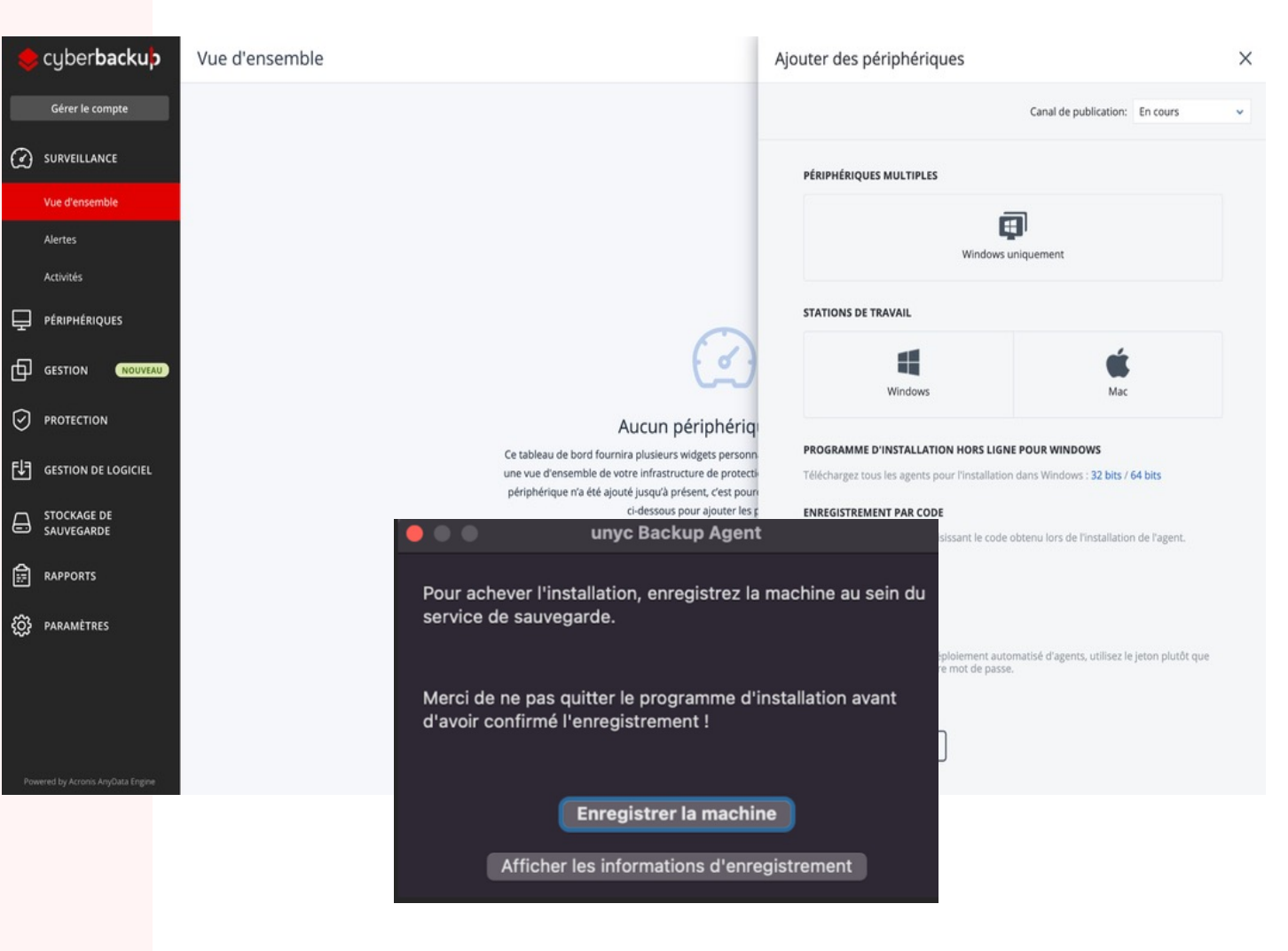

Nb : Sur les postes Mac, il est nécessaire d'autoriser l'application « Cyber Protect Agent », depuis la rubrique confidentialité et sécurité dans les réglages du système.

# **4** Créer un plan de protection

Dans le menu **"Plan de protection",** cliquez sur **"+ Création d'un plan"** pour commencer.

Vous pouvez effectuer **les actions suivantes** :

- Renommer le plan
- Activer ou désactiver un module du plan de protection
- Configurer un module en cliquant dessus pour l'agrandir, puis en modifiant les paramètres selon vos besoins.
- Sélectionner les postes de travail auxquels appliquer le plan de protection en cliquant sur "Ajouter des périphériques".

Pour finaliser la création du plan de protection, cliquez sur le bouton "Créer". <u>Plus d'info...</u>

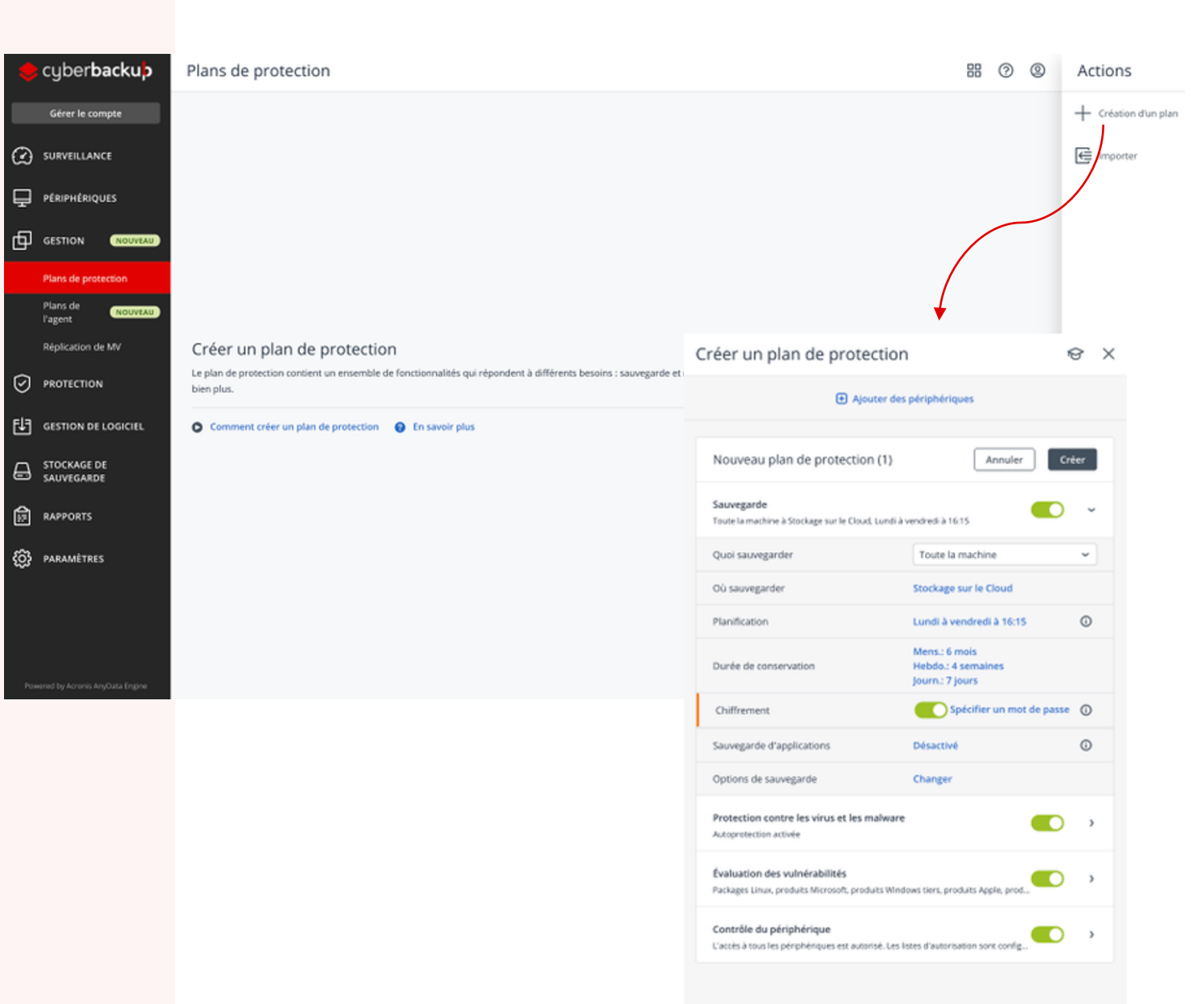

## **5** Créer sa première sauvegarde

Votre plan de protection contient une brique paramétrable liée à la configuration des sauvegardes

Depuis celle-ci, vous pouvez effectuer les actions suivantes :

- Quoi Sauvegarder (tout ou partie)
- Ou sauvegarder
- Fréquence et périodicité de sauvegarde
- Chiffrement avec ou sans mot de passe

La sauvegarde se lancera automatiquement en fonction de la périodicité définie.

A tout moment, depuis le menu « Tous les périphériques », vous pouvez lancer une sauvegarde manuelle d'un périphérique en cliquant sur « Sauvegarder maintenant ».

| réer un plan de protect                                                       | tion                                                   | 9 X        |
|-------------------------------------------------------------------------------|--------------------------------------------------------|------------|
| 🕀 Ajoute                                                                      | er des périphériques                                   |            |
| Nouveau plan de protection (                                                  | 3) Annuler Cr                                          | éer        |
| Sauvegarde<br>Toute la machine à Stockage sur le Cloud, Lu                    | undi a vendredi a 17:30 (Toujours incr                 | ~          |
| Quoi sauvegarder                                                              | Toute la machine                                       | ~          |
| Où sauvegarder                                                                | Stockage sur le Cloud                                  |            |
| Planification                                                                 | Lundi à vendredi à 17:30 (Toujours<br>incrémentielle)  | 0          |
| Durée de conservation                                                         | Mens.: 6 mois<br>Hebdo.: 4 semaines<br>Journ.: 7 jours |            |
| Chiffrement                                                                   | Spécifier un mot de passe                              | <b>(</b> ) |
| Sauvegarde d'applications                                                     | Désactivé                                              | 0          |
| Options de sauvegarde                                                         | Changer                                                |            |
| Protection contre les virus et les mal<br>Autoprotection activee              | ware 💽                                                 | >          |
| Évaluation des vulnérabilités<br>Packages Linux, produits Microsoft, produits | s Windows tiers, produits Apple, prod                  | >          |
| Contrôle du périphérique                                                      | Les listes d'autorisation sont config                  | >          |

Nb chiffrement des sauvegardes : Vous serez invité à activer le chiffrement pour garantir et sécuriser vos sauvegardes . Nous vous encourageons à le faire.

🔺 A Noter, si vous ajoutez un mot de passe de chiffrement, le support technique unyc ne pourra pas intervenir en cas d'oubli. Pensez à bien le conserver !

# **6** Restaurer une sauvegarde

Depuis la rubrique **« Tous les périphèriques »,** vous trouverez l'ensemble **des postes sauvegardés**. Il est possible de lancer une **restauration**.

**Deux possibilités** en fonction de votre plan de protection mise en place :

- Soit lancer une restauration de fichier/dossier
- Soit lancer une restauration complète de poste

N'oubliez pas de définir le « chemin d'accès » de la restauration à son emplacement d'origine ou vers unb emplacement personnalisé.

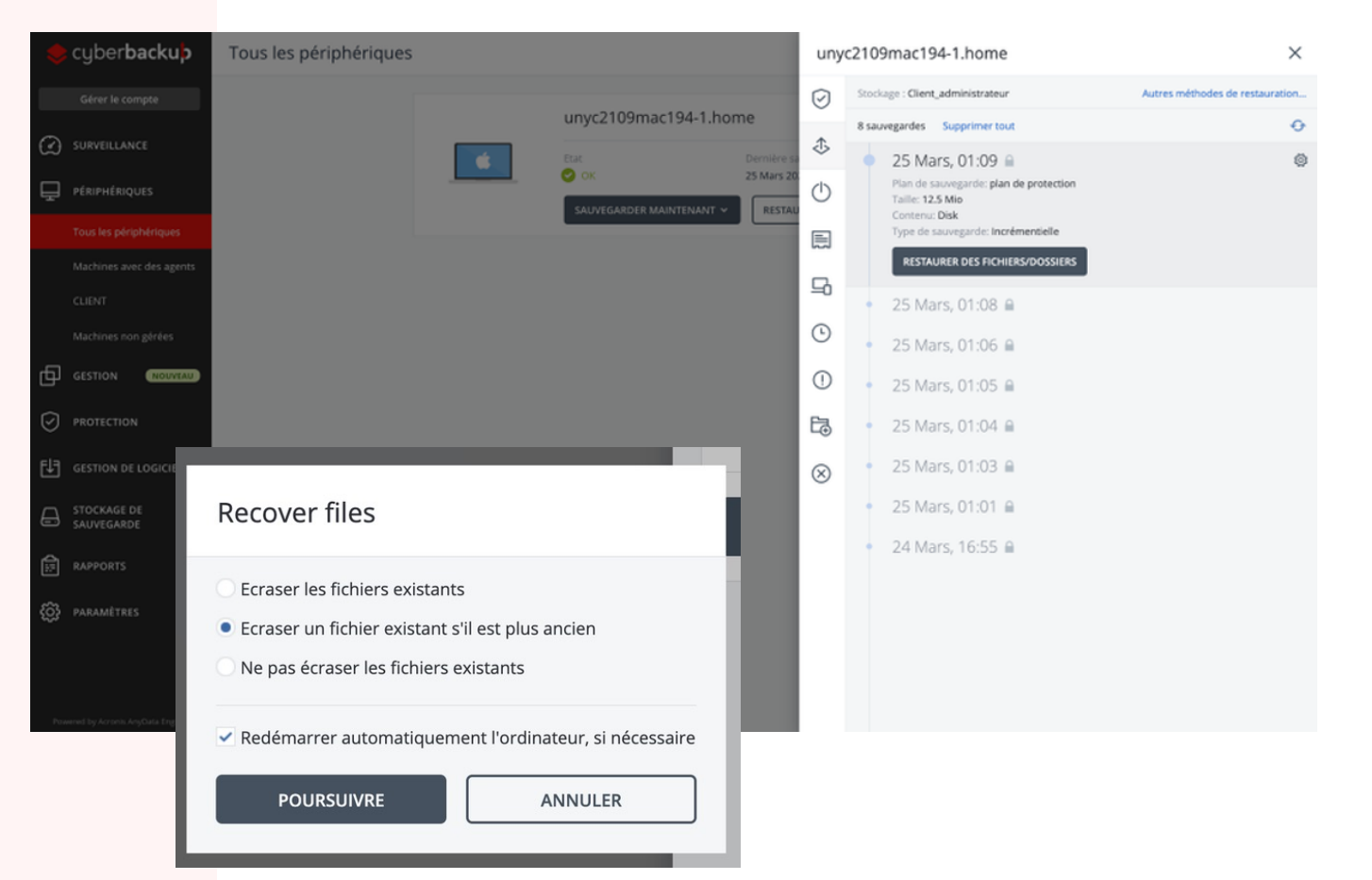

Vos données sont de nouveau disponibles 😃

**UNYC** Rejoignez l'aventure

Nb Sauvegardes chiffrés: <sup>1</sup> Si vous ne disposez plus du mot de passe de déchiffrement de vos sauvegardes, celles-ci seront inutilisables et peuvent être considérées comme perdues.

I Cyberbackup – Liens utiles

# Merci pour votre installation

Pour plus de détails :

Vous pouvez vous référer à notre site de <u>ressources en ligne</u>

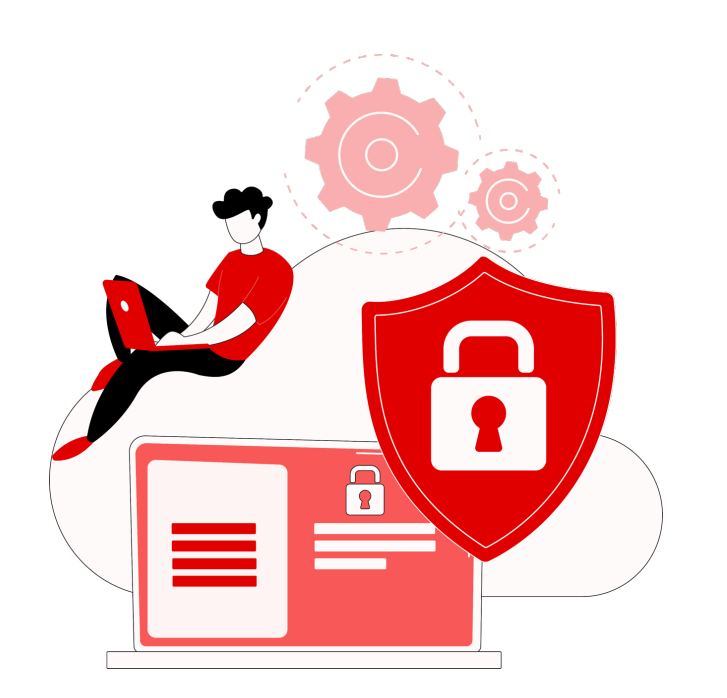

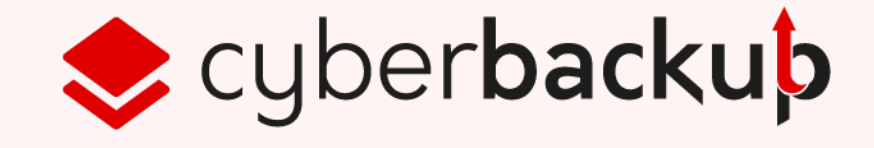

### Annexe Prérequis Parefeu

Assurez-vous que le pare-feu et les autres composants du système de sécurité de votre réseau (comme un serveur proxy) autorisent les connexions sortantes via les ports TCP suivants :

• Ports 443 et 8443

Ces ports permettent d'accéder à la console de service, d'enregistrer des agents, de télécharger des certificats, d'autoriser des utilisateurs et de télécharger des fichiers depuis le stockage dans le cloud.

• Ports entre **7770** et **7800** 

Ces ports permettent aux agents de communiquer avec le serveur de gestion.

• Ports **44445** et **55556** 

Ces ports permettent aux agents de transférer des données lors du processus de sauvegarde et de restauration.

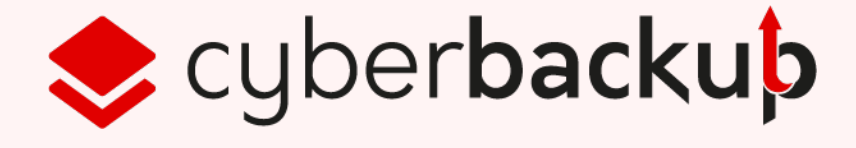